| Observatoire SOLFEGE | ANGE 1D<br>Ajouter un enseignant                                      | Fiche Technique<br>n° <mark>8</mark> |
|----------------------|-----------------------------------------------------------------------|--------------------------------------|
| 19 mai 2025  SGEC    | 19 mai 2025  SGEC Quand ? En début d'année et tout au long de l'année |                                      |

Accès à l'application via Gabriel : <u>https://www.ec-gabriel.fr</u>, ou via l'adresse : <u>https://www.ange1d.fr</u>

La création d'un enseignant se fait **exclusivement** dans l'application Portail.JeDeviensEnseignant La seule possibilité dans ANGE 1D est d'ajouter un enseignant que l'on recherche dans GABRIEL.

Règle 1 : Un enseignant ne peut être appelé dans ANGE 1D que s'il existe déjà dans GABRIEL.Règle 2 : Un enseignant ne peut exister dans GABRIEL que s'il a au moins un préaccord collégial.

## AJOUT D'UN ENSEIGNANT

Dans la liste des enseignants, cliquez sur « Ajouter un enseignant » CABRIEL ANGE 1D Etaisserets Recherche enseignants Année 2024-2025 ENSEIGNANTS

Cela fait apparaitre un moteur de recherche multicritères dans lequel il faut renseigner obligatoirement le nom et le prénom, voire d'autres champs, puis cliquez sur « Rechercher ».

La recherche ne portera que sur les caractères saisis dans les champs.

| Nom : *               | Prénom : * | Date de naissance : |
|-----------------------|------------|---------------------|
| PETIT 4               | MAR*       |                     |
| Code postal :         | RNE :      | E-mail :            |
| Numec :               |            |                     |
| * champs obligatoires | Q Recherch | er                  |

Astuce : Il se peut que le nom et/ou le prénom soient composés, avec ou sans tiret. Pour élargir la recherche, il peut être utile de mettre une \* après le nom ou le prénom. Plusieurs enseignants sont généralement proposés. Il faut alors sélectionner le bon enseignant en utilisant d'autres critères tels que la date de naissance

| Civilité | 🕈 Nom 🗧 | Patronyme | Prénom | Date de naissance | ¢ CP 🕴 | Email                                                                                                    |
|----------|---------|-----------|--------|-------------------|--------|----------------------------------------------------------------------------------------------------|
|          | PETIT   | PETIT     | MAN    | 2000-04-15        |        |                                                                                                    |
| М.       | PETIT   | PETIT     | MAT    | 2001-11-20        |        |                                                                                                    |
| М.       | PETIT   | PETIT     | MAT    | 1994-12-14        |        |                                                                                                    |
| М.       | PETIT   | PETIT     | MAR    | 1968-06-06        |        | 10.000                                                                                                    |
| М.       | PETIT   | PETIT     | МАХ    | 1973-10-20        | -      | and the second second sec |
| Mme      | PETIT   | PETIT     | MAF    | 1985-05-20        | -      | and the second second sec |
| Mme      | PETIT   | BROCHARD  | MAF    | 1973-06-19        | -      |                                                                                                    |

A VOTRE DISPOSITION POUR TOUTE QUESTION :

Anne SOUCHARD ou Philippe GREMAUD 02-41-79-51-57 - solfegepaysdelaloire@ecr-uradel.org

| Observatoire SOLFEGE | ANGE 1D<br>Ajouter un enseignant                    | Fiche Technique<br>n° <mark>8</mark> |
|----------------------|-----------------------------------------------------|--------------------------------------|
| 19 mai 2025  SGEC    | Quand ? En début d'année et tout au long de l'année |                                      |

Une fois le bon enseignant trouvé, cliquez sur la ligne pour ouvrir sa fiche. Vous pouvez aller vérifier qu'il s'agit du bon enseignant et ensuite créer sa nouvelle affectation.

## **PROBLEMES COURANTS RENCONTRES**

Des enseignants ayant un préaccord ou un accord collégial peuvent ne pas être trouvés. Cela peut être lié à :

- Un problème d'écriture du Nom ou du Prénom
  - o L'utilisation partielle ou totale des majuscules pour l'écriture du nom et/ou prénom
  - Les accents dans le nom et/ou prénom
  - Les noms et/ou prénoms composés

Pensez à essayer plusieurs orthographes possibles et utiliser \* pour une recherche élargie. La recherche est également possible avec la date de naissance, dans ce cas mettez \* dans les champs nom et prénom.

- Un problème directement lié à « Portail.JeDeviensEnseignant » (CaacWeb) / GABRIEL
  - Maitre contractuel revenant d'une mise en disponibilité depuis plus de 2 années
  - Stagiaire en cours de procédure « Portail.JeDeviensEnseignant » (CaacWeb)
  - Délégué auxiliaire ayant eu un accord Caac avant janvier 2016
  - Enseignant ayant obtenu un préaccord, ou un accord, avant la rentrée 2016, mais n'ayant jamais été affecté dans un établissement relevant du réseau de l'Enseignement Catholique
  - Nouveau délégué auxilaire embauché cette année et non à jour du point de vue de la procédure Caac...

Il vous faudra fournir au SAAR des informations complémentaires : copie du pré-accord ou de l'accord collégial si l'un ou l'autre a été accordé, numéro de téléphone, adresse mail, date et lieu de naissance, afin que son dossier soit traité dans « Portail.JeDeviensEnseignant » (CaacWeb).